# 如何初始化外接盒中的硬盘

如何初始化您的外接硬盘,可以透过您所购买的外接硬盘盒,其中任何一个传输接口 (Thunderbolt / eSATA / USB / FireWire) 来进行初始化动作,跟您在本机磁盘初始化的动作一样;如果您有特定的格式化工具,请先确认是否有支持您所购买的外接盒所使用的传输接口。 如果是有磁盘阵列功能的外接盒,请先设定好您所需的磁盘阵列模式,再进行格式化的动作。

#### 警告:

移除分割区和格式化的动作,会清除您的硬盘中的数据!避免重要档案的遗失,请在进行此项动作 时,先将重要文件备份在您其它的储存装置中。

### macOS

1. 使用 Mac OS X 中的「磁盘工具程序」来进行磁盘初始化的动作,您可以从「应用程序/工具」 文件夹中开启,或是连接计算机后出现的提示窗口中开启。

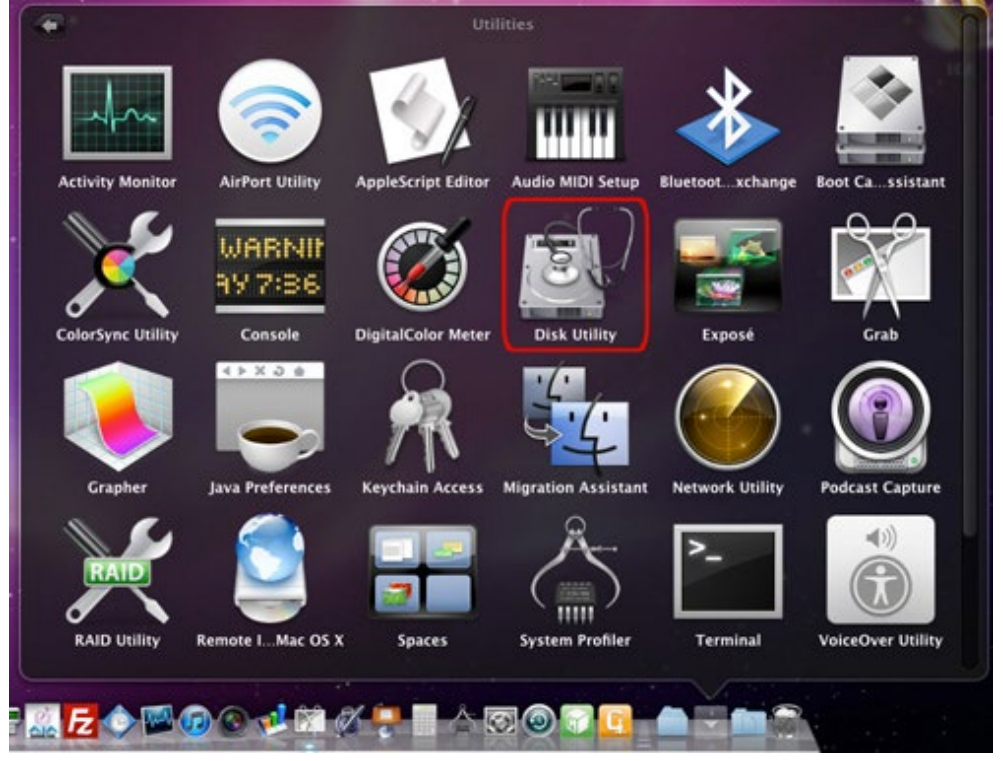

「磁盘工具程序」1~3项中,先点选您要初始化的磁盘,再选择「分割」项目及所需分隔的扇
 区数目,范例中只选择1个分割区。

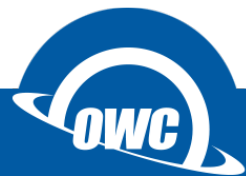

| <ul> <li>○</li> <li>○</li></ul> | USB                                      | 3.0 MassStorag  | e Media                                                      | alv<br>Raid                                                      |                                          | 〇<br>記録    |
|----------------------------------------------------------------------------------------------------|------------------------------------------|-----------------|--------------------------------------------------------------|------------------------------------------------------------------|------------------------------------------|------------|
| TB USB 3.0 MassStora<br>I TB USB 3.0 MassStora<br>OISK151<br>MATSHITA DVD-R UJ-8A8                                                                                                    | <b>5</b> <u>卷</u> 宗梁稿:<br>1 <u>俱分割</u> 區 | <b>●</b><br>余名1 | 老宗寶訊<br>名碼:<br>名碼:<br>大小:<br>若要分割5<br>構、格式:<br>將製作新<br>大小:1T | 未命名 1<br>Mac OS 接<br>1.00<br>所選磁碟, 選携<br>60大小, 然後的<br>9分割區。<br>8 | 充株式 (日誌式)<br>TB<br>事務宗架構。為毎個巻<br>ず変別"一下。 | •<br>R&28  |
| 磁碟描述:USB<br>連接販売枠:USB<br>建接販型:外接<br>USB 序號:W                                                                                                    | 3.0 MassStorage Media<br>/D-WXK0AC937062 | 選項              | : 1 TB (1,00<br>: 可頂寫<br>: 不支援<br>: 主詞機記錄                    | 0,202,788,8                                                      | 5.<br>88 (1)<br>64 Byte)                 | <b>奈</b> 周 |

3. 「磁盘工具程序」4~5项,「选项」设定中选择何种架构的分割区,完成后按下套用,完成后 会在桌面显示磁盘图标。

| A SHARE IN IT TO WHAT IN OR W |
|-------------------------------|
| 發磁媒作為任何裝有 Mac OS X            |
|                               |
| ,或將磁碟作為任何 Mac 的非敵             |
|                               |
| 腦,或要搭配使用的設備要求                 |
|                               |
|                               |

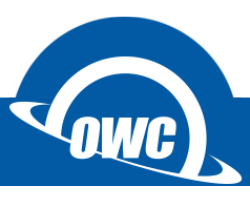

## 磁盘工具没有看到外接硬盘怎么办?

如果您在 macOS 磁盘工具中看不到硬盘或是无法清除成 macOS 格式, 请进入命令模式窗口中, 依照下图范例确认是否抓取到硬盘并进行清除动作。(清除前请先备份您的资料)

| 🔴 😑 🌒 🏠 mbp-2017 — -bash — 87×41           |                                             |                     |                  |            |  |  |  |
|--------------------------------------------|---------------------------------------------|---------------------|------------------|------------|--|--|--|
| Last login: Wed Oct 11 14:21:26 on ttys000 |                                             |                     |                  |            |  |  |  |
| MBP-2017s-N                                | MacBook-Pro:~ mbp-2017                      | S diskutil list     |                  |            |  |  |  |
| /dev/disk0                                 | (internal):                                 |                     | 0175             | TRENTTETER |  |  |  |
| #:                                         | CUITO contrition achieve                    | NAME                | SIZE             | IDENTIFIER |  |  |  |
| 0:                                         | GOID_partition_scheme                       |                     | 1.0 18           | disko      |  |  |  |
| 1.                                         | Apple CoreStores                            | Magintach HD        | 514.0 MD         | disk0s1    |  |  |  |
| 2.                                         | Apple_corescorage                           | Recovery HD         | 650 0 MB         | disk0s2    |  |  |  |
| 4.                                         | Apple_BOUL                                  | Container disk2     | 499 2 GB         | dickach    |  |  |  |
| 4.                                         | Appre_Arts                                  | container diskz     | 477.2 00         | 0138034    |  |  |  |
| /dev/disk1                                 | (internal, virtual):                        |                     |                  |            |  |  |  |
| #:                                         | TYPE                                        | NAME                | SIZE             | IDENTIFIER |  |  |  |
| 0:                                         | Apple_HFS                                   | Macintosh HD        | +500.0 GB        | disk1      |  |  |  |
|                                            |                                             | Logical Volume on   | disk0s2          |            |  |  |  |
|                                            |                                             | A5A8B58E-81BC-4A5F  | -861D-29772BE935 | 4E         |  |  |  |
|                                            |                                             | Unencrypted         |                  |            |  |  |  |
|                                            |                                             |                     |                  |            |  |  |  |
| /dev/disk2                                 | (synthesized):                              |                     |                  |            |  |  |  |
| #:                                         | TYPE                                        | NAME                | SIZE             | IDENTIFIER |  |  |  |
| 0:                                         | APFS Container Scheme                       | -                   | +499.2 GB        | disk2      |  |  |  |
| 4.                                         | AD50 V-1                                    | Physical Store dis  | KU54             | di al Oad  |  |  |  |
| 1:                                         | APPS VOLUME                                 | macUS High Sierra   | 17.9 68          | disk2s1    |  |  |  |
| 2:                                         | APPS VOLUME                                 | Preboot             | 20.2 MB          | disk252    |  |  |  |
| 3.                                         | APPS VOLUME                                 | Recovery            | 2 1 CP           | disk2s3    |  |  |  |
| 4.                                         | AFFS VOIUME                                 | 414                 | 2.1 00           | 0134234    |  |  |  |
| /dev/disk3                                 | (external):                                 |                     |                  |            |  |  |  |
| #:                                         | TYPE                                        | NAME                | SIZE             | IDENTIFIER |  |  |  |
| 0:                                         | GUID partition scheme                       |                     | 375.1 GB         | disk3      |  |  |  |
| 1:                                         | Microsoft Basic Data                        |                     | 134.2 MB         | disk3s1    |  |  |  |
| 2:                                         | Apple_HFS                                   |                     | 374.9 GB         | disk3s2    |  |  |  |
| 6100                                       |                                             |                     |                  |            |  |  |  |
| MBP-2017s-M                                | MacBook-Pro:~ mbp-2017                      | S diskutil eraseDis | k APFS P4800X /d | lev/disk3  |  |  |  |
| Started era                                | ase on disk3                                |                     |                  |            |  |  |  |
| Unmounting                                 | disk                                        |                     |                  |            |  |  |  |
| Creating th                                | ne partition map                            |                     |                  |            |  |  |  |
| Waiting for                                | Waiting for partitions to activate          |                     |                  |            |  |  |  |
| Formatting                                 | Formatting disk3s2 as APFS with name P4800X |                     |                  |            |  |  |  |
| Mounting disk                              |                                             |                     |                  |            |  |  |  |
| Finished et                                | Finished erase on disk3                     |                     |                  |            |  |  |  |
| MBP-2017s-MacBook-Pro:~ mbp-2017\$         |                                             |                     |                  |            |  |  |  |

1. 确认外接硬盘位置:diskutil list

2. 上图确认外接硬盘为 /dev/disk3

3. 格式化外接硬盘: diskutil eraseDisk APFS P4800X /dev/disk3

diskutil eraseDisk → 清除指令

APFS → 我要格式化成 macOS High Sierra 的格式

P4800X → 完成后的磁盘名称

/dev/disk3 → 要格式化的外接硬盘路径

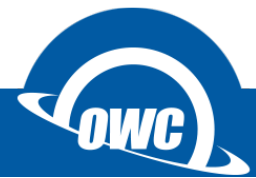

# 常见问题

#### 在 Mac OS X 中我无法格式化我的外接硬盘?

一些使用者可能会碰到在 Mac OS X 中,格式化外接硬盘会出现失败的状况,其中最主要的原因, 是因为外接硬盘原本是 Windows OS 的磁盘格式,以至于 Mac 系统无法直接格式化,此时您可以 先选择「分割」磁盘的方式,在「选项」中选择 Apple 的磁盘系统后进行初始化动作,完成后就可 以改善您所碰到的问题。

#### 如何分割以格式化过的硬盘?

你可以透过专用的磁盘工具来进行,但是如果您是使用 Windows 系统内附的磁盘工具,进行分割 动作时将会造成您的数据遗失。

#### 我不小心清除了磁盘分区区,但是还未格式化我的硬盘,可以将数据救回来吗?

一般来说,当您删除分区,扇区遗失后将看不到磁盘内的数据。不过,如果你没有做任何其它动作,如格式化,还是有可能救回部分或全部的数据。您可以使用救援软件来还原之前的分割区设定,我们建议您可以试试 TestDisk 所提供的救援扇区功能。

#### 我应该为我的外接式硬盘选择哪一种格式?

这将取决于您要如何使用您的外接式硬盘,我们提供一些建议如下,给您参考:

- NTFS: 可以在 Windows XP, Windows Vista, Windows 7上可擦写, Mac OS 仅提供读取。
- HFS+: Mac OS 格式, 仅能在 Mac OS 上使用。
- FAT32: 支援 Windows, Mac and Linux。(单一档案限制 4GB 以下,磁盘分区区限制 2.2TB 以下)※以上都在不考虑安装其它第三方软件下的状况。

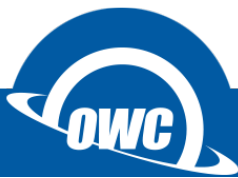

# Windows OS

#### 大于 2TB 容量的初始化步骤

首先为什么需要特别说明大于 2TB 的初始化步骤? 这是缘至于 Windows Vista 之前的旧系统 (如 WIN 98SE / WIN XP),本身并未支持大于 2TB 的磁盘寻址格式,所以在此特别说明,当您是使用大于 2TB 的硬盘时,有可能在 WIN 98SE / WIN XP 下无法使用,或是只能抓取到 2TB 的硬盘容量,当你依照说明进行初始化后,您将可以在 Windows Vista 之后的版本中使用完整的磁盘容量。

- 1. 首先先将已初始化的磁盘分区删除,如果是未初始化的磁盘请直接看第6个步骤。
- 在桌面的左下角「开始 > 搜寻程序及档案」中输入 cmd 进入系统管理员的命令提示符窗口, 在窗口中输入 diskpart 指令后按下 Enter 键, 开始进行磁盘初始化动作 (Win 8 可直接按下「窗口」+「x」, 选择系统管理员的命令提示符窗口)。 http://support.microsoft.com/kb/300415
- 3. 输入 list disk 查看磁盘号码。
- 4. 选择要初始化的磁盘;范例是选择磁盘 2,所以输入 select disk 2 指令后按下 Enter 键。
- 清除磁盘(请特别注意所选的磁盘是您所需要初始化的磁盘); 输入 clean 指令后按下 Enter 键,即可完成清除动作,完成后输入 exit 指令离开。

| 📷 条統管理員: C:\Windows\system32\cmd.exe - diskpart                                                   |                   |                |             |                |         |     |
|---------------------------------------------------------------------------------------------------|-------------------|----------------|-------------|----------------|---------|-----|
| Microsoft Windows [版本 6.1.7600]<br>Copyright (c) 2009 Microsoft Corporation. All rights reserved. |                   |                |             |                |         |     |
| C:\Users\cocomi>diskpart                                                                          |                   |                |             |                |         |     |
| nicrosoft Diskrapt 版本 6<br>Copyright (C) 1999-2008 Mic<br>在電腦: COCOMI-PC                          | crosoft           | Cor            | porat       | ion.           |         |     |
| DISKPART> list disk                                                                               |                   |                |             |                |         |     |
| 磁碟 ### 狀態                                                                                         | 大小                | н<br>Н         | 可用          | Dyn            | Gpt<br> |     |
| 磁碟 0 連線<br>磁碟 1 連線                                                                                | 698<br>149<br>931 | GB<br>GB<br>GB | 1024<br>127 | ØB<br>KB<br>MB | ¥       |     |
| DISKPART> select disk 2                                                                           | 701               |                | 2.61        |                |         |     |
| 磁碟 2 是所選擇的磁碟。                                                                                     |                   |                |             |                |         |     |
| DISKPART> clean                                                                                   |                   |                |             |                |         |     |
| DiskPart 成功地清理了磁碟。                                                                                |                   |                |             |                |         |     |
| DISKPART> exit_                                                                                   |                   |                |             |                |         |     |
| •                                                                                                 | III               |                |             |                |         | L → |

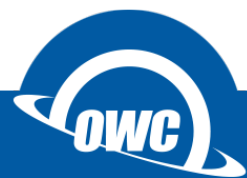

 在「我的计算机」图标上点击鼠标右键,出现选单后点选「管理」项目进行格式化动作,或 是在「控制台(切换到传统检视)>系统管理工具」选择「计算机管理」。

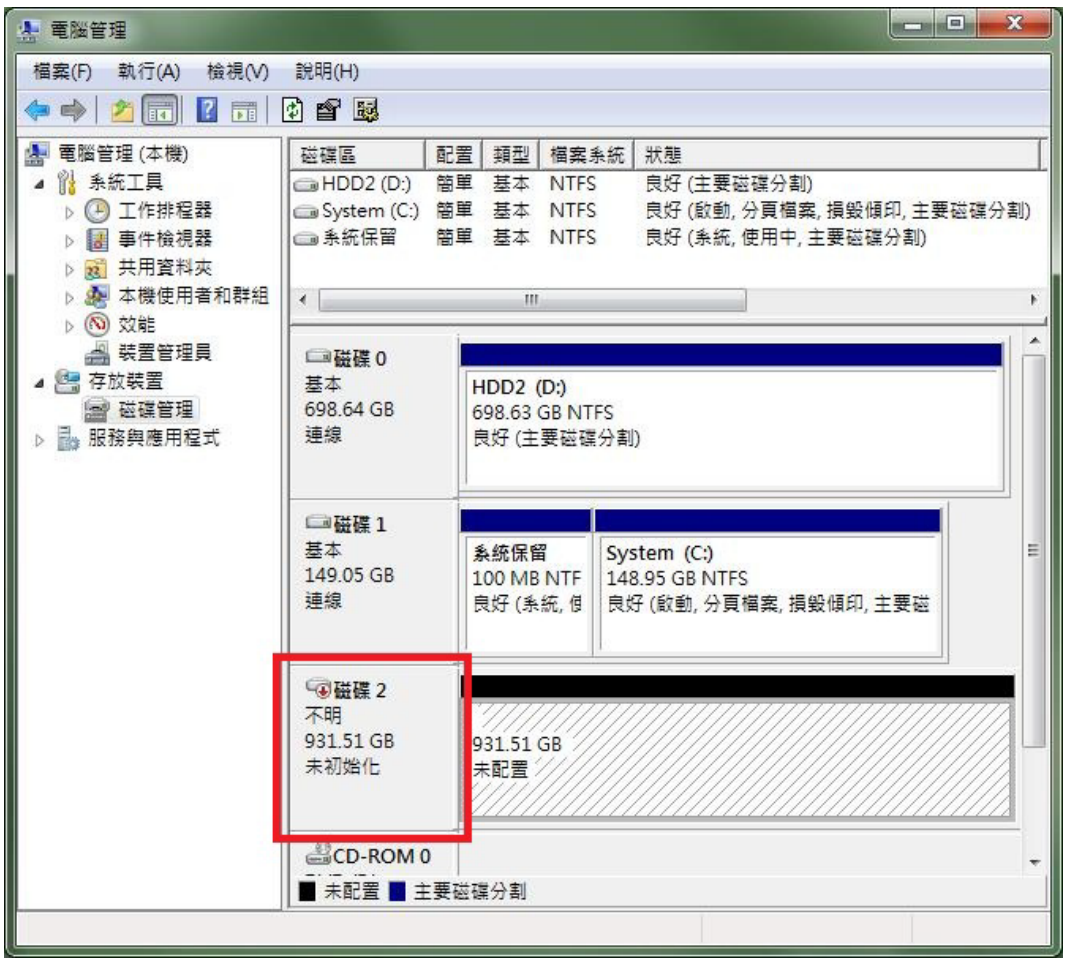

「7. 点选外接磁盘;范例中为磁盘 2,点选磁盘 2 后按下鼠标右键,选择「初始化磁盘」后选择 GPT 格式后按下「确定」键。

| 恋必須<br>攫取磁  | 在邏輯磁<br>碟(S):             | 碟管理員能                               | ;存取它之;         | 前初始一位            | 固磁碟。        |      |     |
|-------------|---------------------------|-------------------------------------|----------------|------------------|-------------|------|-----|
| ✔ 磁板        | <u>業</u> 2                |                                     |                |                  |             |      |     |
| 法使用         | 下列就提                      | 分割様式給                               | 已發動称約          |                  |             |      |     |
| ME<br>GP    | R(主閉樽<br>I(GUID 萜         | (記錄)(M)<br>(課錄)(M)<br>(編分割表相        | 客)(G)          | чотк -           |             |      |     |
| 主意:戶<br>喋需大 | 所 <b>有舊版的</b><br>於 2 TB 或 | )Windows <sup>1</sup><br>え為 Itanium | 均無法辨論<br>電腦上所( | 散GPT 磁码<br>使用此様す | 購分割様式<br>式。 | 。我們發 | 自議破 |
|             |                           |                                     |                |                  |             |      |     |

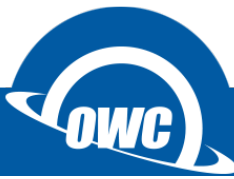

8. 鼠标点选「未配置扇区」后按鼠标右键,选择「新增简单扇区」,依照「新增磁盘分区精灵」 步骤,选择您需要的扇区大小、磁盘格式只能选择 NTFS 格式。

| · 電腦管理                                                                                                    |                                                                    | — • X                                                   |
|----------------------------------------------------------------------------------------------------|--------------------------------------------------------------------|---------------------------------------------------------|
| <ul> <li>福窯(F)</li> <li>新道簡單磁碟區積</li> <li>●</li> <li>●</li> <li></li></ul> | ■<br>■<br>■<br>■<br>■<br>■<br>■<br>■<br>■<br>■<br>■<br>■<br>■<br>■ | 迎使用新增簡單磁碟區精靈 脚露協助您在磁碟上建立簡單磁碟區。 記磁碟區只能存在單一磁碟上。 まで一步] 繼續。 |
|                                                                                                    | □ 磁碟 2<br>基本<br>931.39 GB<br>連線 CD-ROM 0                           | <上一步(B) 下一步(M)> 取消<br>931.39 GB<br>未配置                  |
|                                                                                                    | ■ 未配置 ■ 主                                                          | 要磁碟分割                                                   |

9. 完成后在「我的计算机」中就会出现您刚刚初始化过的磁盘图标。(GPT 格式不支持 WIN 98SE / WIN XP)

#### 免责声明:

这篇文章中的内容如有变更, 恕不另行通知。OWC 不作任何说明或保证(暗示或其他方式)本文件的准确性和完整性, 在任何情况下概不负责任何利润损失或任何其它商业损害。在本文中所有使用中的厂商名称和产品名称, 或是商标或标志 为其各自持有人所有。

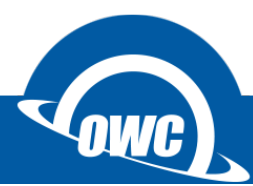